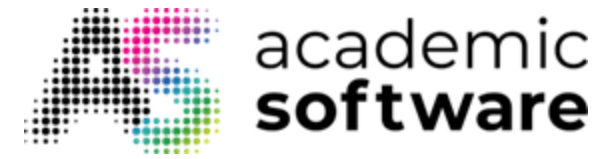

## How to install Adobe Creative Cloud

## How to request your code and install the software

Step 1: Go to the Adobe Creative Cloud page on Academic Software.

- If you have not yet requested an activation code, click on the Request button on the right of the page.
  - You will receive an invitation from Adobe in your school's mailbox, create a new Adobe account with your school email address. Don't forget to check your junk email if you have not received it.
- If you already have an Adobe ID with your school email address, proceed to Step 2.

Step 2: Download the installation program by clicking on the button 'Download Adobe CC'.

**Step 3:** Open the installation program in your downloads folder. The Adobe CC installation program will open.

- Click on Next
- When you are asked if you would like to make changes on your computer, click Yes
- The installation starts

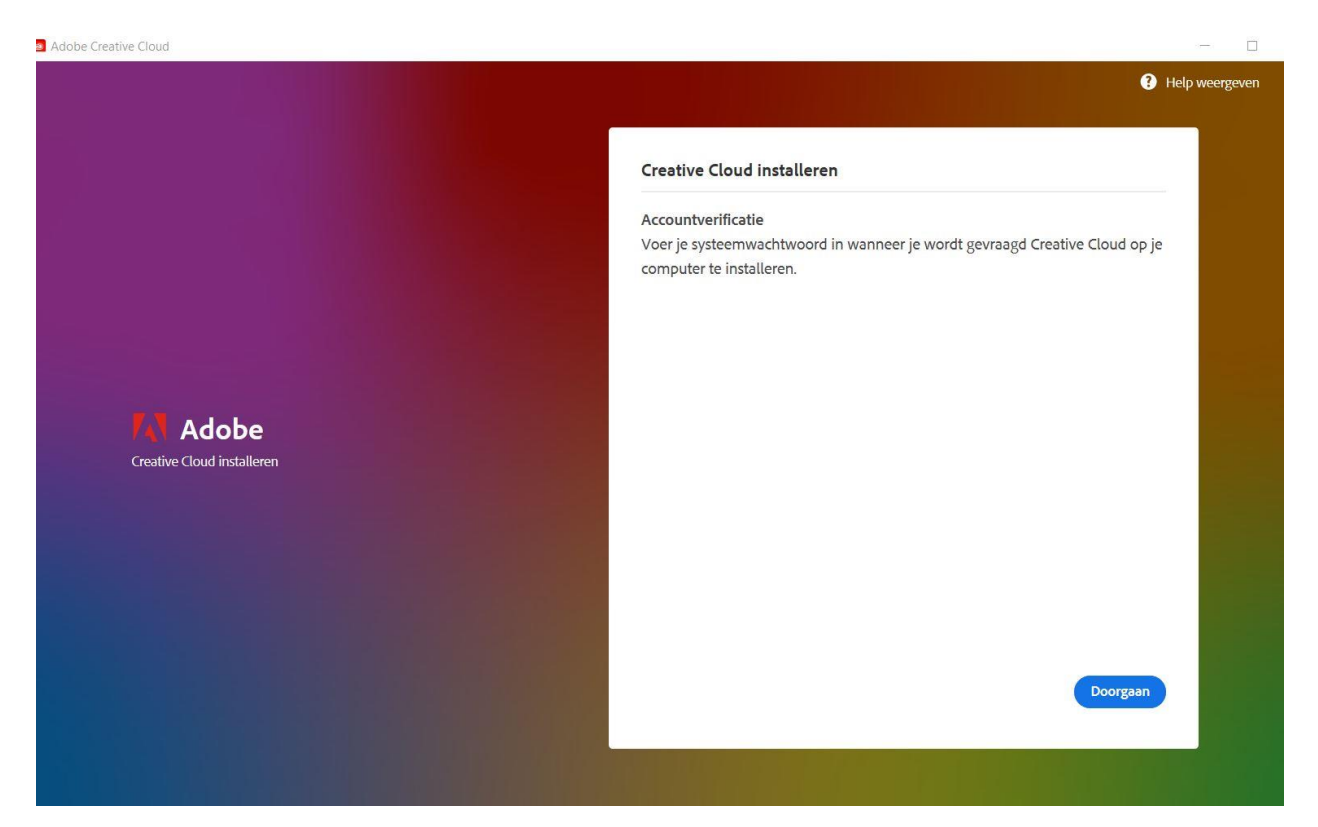

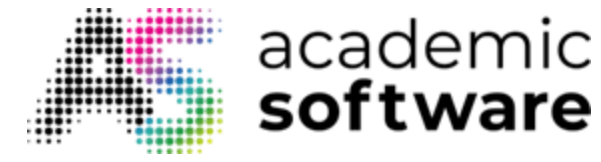

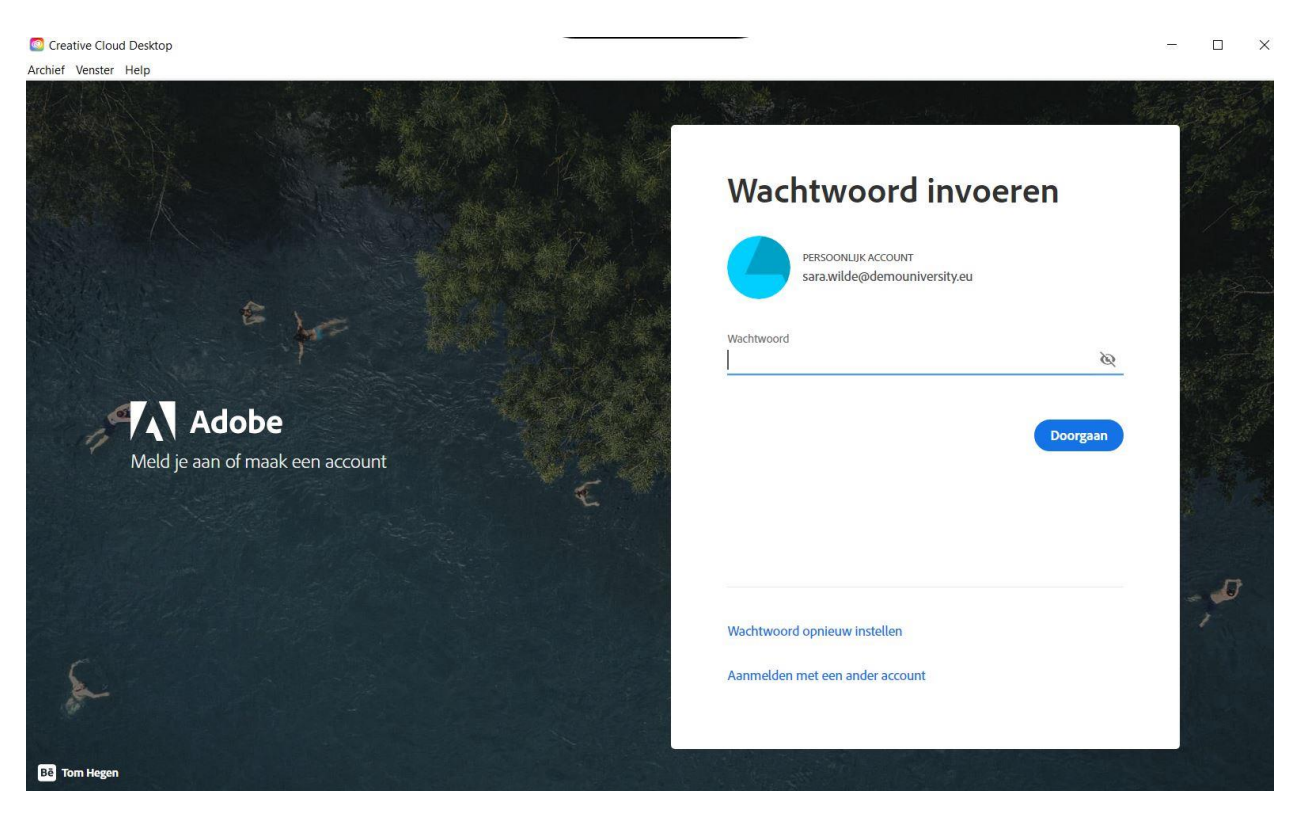

Step 4: After the installation, log in with your school account (email address).

Step 5: After logging in, Adobe CC is launched and you will see the screen below.

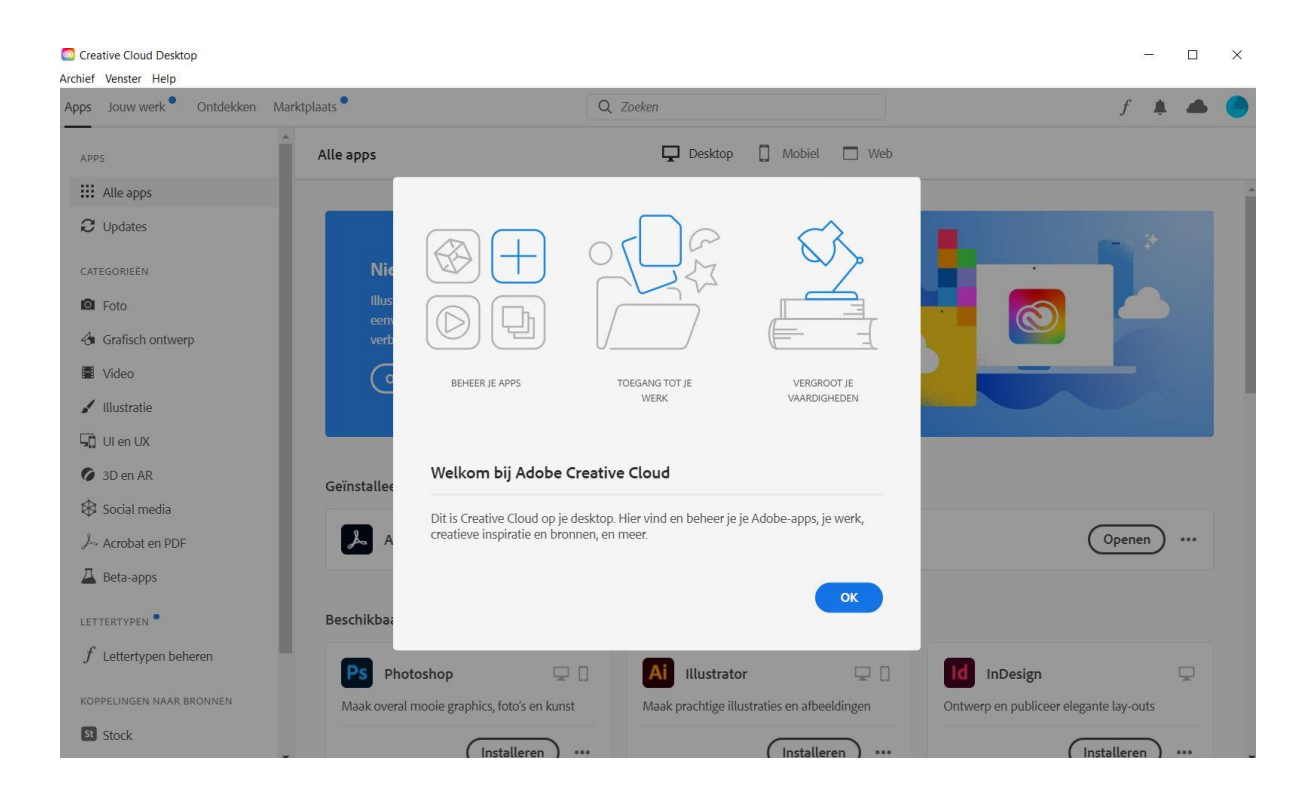

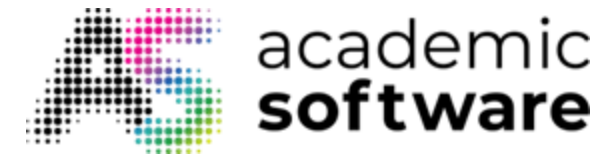

| Creative Cloud Desktop |                                     |                            |                                   |                       |                                | -               | - 0       | × |
|------------------------|-------------------------------------|----------------------------|-----------------------------------|-----------------------|--------------------------------|-----------------|-----------|---|
| Apps Your work         |                                     | Q Search                   |                                   |                       | \$                             | <b>0</b> f      |           | 0 |
| APPS                   | All apps                            |                            | 🖵 Desktop 📋 Mo                    | bbile 🔲 Web           |                                |                 |           |   |
| III All apps           |                                     |                            |                                   |                       |                                |                 |           |   |
| 2 Updates              |                                     |                            |                                   | Ň                     |                                |                 |           |   |
| CATEGORIES             | Welcome to Creativ                  | vo Cloud                   |                                   |                       |                                |                 |           |   |
| Dependence Photography | Find and update your Adobe          | apps, libraries, and more. |                                   |                       |                                |                 |           |   |
| 👍 Design & Layout      | (Learn more                         |                            |                                   |                       |                                |                 |           |   |
| Video & Motion         |                                     |                            |                                   |                       |                                |                 |           |   |
| 🖌 Illustration         |                                     |                            |                                   |                       |                                |                 |           |   |
| ΓΩ υι&υχ               |                                     |                            |                                   |                       |                                |                 |           |   |
| J→ Acrobat & PDF       | Installed                           |                            |                                   |                       |                                |                 |           |   |
| 🕥 3D & AR              | Ps Photoshop                        | <b>P</b> U                 | Acrobat DC                        | en 🐔                  | Camera Raw                     |                 | Ģ         |   |
| Social Media           | Create beautiful graphics, photos   | and art anywhere           | The complete PDF solution for a n | nobile, connected Edi | t and enhance your raw images  | s inside Photos | hop       |   |
| RESOURCE LINKS         |                                     |                            | world.                            | and                   | l Bridge                       |                 |           |   |
| St Stock               | (C)                                 | Open                       | 8                                 | Open                  |                                | 🕑 u             | o to date |   |
| f Fonts                |                                     |                            |                                   |                       |                                |                 |           |   |
| Be Behance             | Included in your subscription       |                            |                                   |                       |                                |                 |           |   |
| 🞓 Tutorials            |                                     |                            | (                                 |                       | _                              |                 |           |   |
| Support Community      | Ai Illustrator                      | Ţ                          | ld InDesign                       | <b>P X</b>            | d xD                           |                 | ₽0        |   |
|                        | Create stunning illustrations and g | graphics                   | Design and publish elegant layout | ts De                 | sign, prototype and share user | experiences     |           |   |
|                        | \$                                  | Install                    | ( <del>)</del>                    | Install               |                                | Install         | )         |   |
|                        | Lr Lightroom                        | ₽0□                        | Pr Premiere Pro                   |                       | Premiere Rush                  |                 | ₽0        |   |

**Step 6:** You can now install software from the Creative Cloud client. You are automatically logged into the individual apps.

In the Creative Cloud Desktop app you can install and run Adobe programs. You can also save your projects in the Cloud and sort the available tools by category on the left.

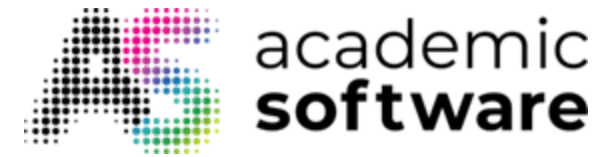

## How to change the language settings of Creative Cloud apps

You can change the default language for the future installs of your Creative Cloud apps. You need to reinstall any existing apps to benefit from this change.

**Step 1:** Open the Creative Cloud desktop app (select the cloud icon in your Windows taskbar or the macOS menu bar).

Step 2: Select the Account icon in the upper right, and then select Preferences.

|               | f | - |
|---------------|---|---|
| neter         |   |   |
| Desfauraces   |   |   |
| Adobe account |   |   |
| Help Center   |   |   |
| Contact us    |   |   |
| Sign out      |   |   |

Step 3: Select Apps in the sidebar.

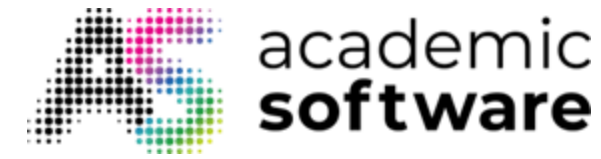

|  | Step | 4: | Select a | language | from | the | Default | install | language | list. |
|--|------|----|----------|----------|------|-----|---------|---------|----------|-------|
|--|------|----|----------|----------|------|-----|---------|---------|----------|-------|

| 005          | Let the Creative Cloud app keep | p all of your apps up to date automatically. |
|--------------|---------------------------------|----------------------------------------------|
| ncing        | O Auto-update                   |                                              |
| otifications | to to Ware                      |                                              |
|              | Installing                      |                                              |
| rvices       | Install location                | Default location_                            |
|              | Default install language        | English (International) 🗸 🗸                  |
|              | Settings                        |                                              |

**Step 5:** Select Done to apply your changes. All apps that you download after making this change install in the new language.

**Step 6:** To apply the language change to an app already installed on your computer, uninstall and reinstall the app.

Have more questions? Submit a request